HCP Upgrade Guide 1

# **Hortonworks Cybersecurity Platform**

**Date of Publish:** 2018-07-30

http://docs.hortonworks.com

## Contents

| Preparing to Upgrade               |   |
|------------------------------------|---|
| Back up Your Configuration         |   |
| Stop All Metron Services           |   |
| Upgrade Metron                     | 4 |
| Mandatory Post-Upgrade Tasks       | 6 |
| Upgrading Your Configuration       | 7 |
| Changes to STELLAR Language        | 7 |
| Upgrading to Elasticsearch 5.6.2   | 7 |
| Type Mapping Changes               | 7 |
| Troubleshooting                    |   |
| Checking the Status of the Parsers |   |

## **Preparing to Upgrade**

Hortonworks Cybersecurity Platform (HCP) upgrades are not officially supported. However you can use the guidelines provided in the Upgrade Guide if you want to attempt an upgrade. Prior to upgrading Hortonworks Cybersecurity Platform (HCP), you must back up your configuration and stop all Metron services.

### **Back up Your Configuration**

The Hortonworks Cybersecurity Platform (HCP) upgrade uses the default configuration for the new Metron version. If you made any changes to the Metron configuration in the previous version, you must back up your old configuration so you can incorporate those changes into the new Metron configuration. You will also need to re-enter values for the Metron properties in Ambari.

#### Procedure

1. Create a backup directory.

mkdir /\$HCP\_BACKUP\_DIRECTORY

2. Back up your configuration information in ZooKeeper to your backup directory:

```
${METRON_HOME}/bin/zk_load_configs.sh -m DUMP -z $ZOOKEEPER >
/$HCP_BACKUP_DIRECTORY/$BACKUP_CONFIG.txt
```

- 3. Back up the following property files in the \$METRON\_HOME/config directory to your backup directory:
  - · elasticsearch.properties
  - enrichment.properties
  - pcap.properties

For example:

```
cp elasticsearch.properties /$HCP_BACKUP/elasticsearch.properties
```

4. Copy the zookeeper directory to your backup directory:

```
cp -R zookeeper/ /$HCP_BACKUP/zookeeper
```

5. Back up your Metron configuration.

The easiest way to do this is to take a screenshot of each of the Metron configuration pages that you modifed in Ambari. At a minimum, take a screen shot of the following configuration pages:

- Index Settings
- Parsers
- REST

### **Stop All Metron Services**

You need to stop all Metron services prior to uninstalling Metron.

#### Procedure

1. Stop all Metron services in Ambari.

Stop each Metron service in the following order:

- Metron Alerts UI
- Metron Management UI
- Metron REST
- 2. Stop Storm:
  - a) From the Storm node, list all of the Storm topologies that are currently running:

storm list

- b) Kill each of the running Storm topologies in the following order:
  - all parsers such as bro and snort
  - enrichment
  - indexing
  - profiler

storm kill bro

- c) Return to the Storm UI and verifiy that all topologies are killed.
- d) In Ambari, stop Storm by selecting Storm and clicking Stop All in the Actions menu.
- **3.** Ensure that the UIs are shut down.

If the Metron Alerts Ui or Metron Management UI status in Ambari is "running," shut down the UIs by entering the following from \$METRON\_HOME/var/log/metron/metron:

```
service metron-alerts-ui status
service metron-alerts-ui stop
service metron-management-ui status
service metron-management-ui stop
```

## **Upgrade Metron**

After you shut down Metron and all of its services, you must uninstall Metron and then reinstall the newest version of Metron.

#### Before you begin

- Back up your Metron configuration.
- Stop all Metron services

#### Procedure

1. Uninstall Metron.

In Ambari, select **Metron**, then under the **Service Actions** menu, click **Delete Service**. When prompted, enter "delete" to confirm deleting the service.

**2.** Remove all of the rpms from the old Metron version.

CentOS

a) From the Ambari node, enter the following to list all of the Metron packages:

rpm -qa | grep metron

You should see input similar to the following:

metron\_1\_4\_2\_0\_23-config-0.4.1.1.4.2.0-23.noarch

b) Enter the following to list all of the Metron packages:

sudo rpm -q --scripts metron\_1\_4\_2\_0\_23-config-0.4.1.1.4.2.0-23.noarch

You should see output similar to the following:

```
chkconfig --add metron-management-ui
chkconfig --add metron-alerts-ui
preuninstall scriptlet (using /bin/sh):
chkconfig --del metron-management-ui
chkconfig --del metron-alerts-ui
```

c) Remove each of the package:

rmp remove \$PACKAGE\_NAME

For example:

sudo chkconfig --del metron-management-ui

#### Ubuntu

From the Ambari node, enter the following to delete all of the Metron packages:

sudo aptitude purge \$PACKAGE\_NAME

3. Modify the /etc/yum.repos.d/HCP.repo file with the updated repo version:

vi /etc/yum.repos.d/HCP.repo

**4.** Update the HCP.repo file.

CentOS

yum update

Ubuntu

apt-get update

5. Install the current HCP mpack repo from Release Notes.

```
wget http://public-repo-1.hortonworks.com/HCP/centos7/1.x/updates/1.4.1.0/
tars/metron/hcp-ambari-mpack-1.4.1.0-18.tar.gz
ambari-server install-mpack --force --mpack=/${MPACK_DOWNLOAD_DIRECTORY}/
hcp-ambari-mpack-1.4.1.0-18.tar.gz --verbose
```

6. Restart the Ambari server.

ambari-server restart

7. Re-open Ambari and add back the updated Metron version.

From the **Actions** menu, click **Add Service**, then click Metron from the **Choose Services** page. Ensure Metron is the updated version.

Ambari lists each service on which Metron is dependent.

**8.** Click yes to add each dependency.

9. In Ambari, add back your Metron configuration information in the Property fields.

Do not copy and paste into the Metron property fields. You can inadvertently add a special character.

10. Click **Deploy** to start the Metron set up.

The process to install, start, and test Metron will take a while.

- **11.** Restart the Metron services:
  - Metron REST
  - Metron Management UI
  - Metron Alerts UI
  - Indexing
- **12.** In the Management UI, restart the Metron Parsers including Enrichment, Bro, Snort, Yaf, and any other parsers you added previously.

Management UI

|    | ALTINON |             |               |          |           |              |                | & Logged      | d in as user - Lo | ogout |
|----|---------|-------------|---------------|----------|-----------|--------------|----------------|---------------|-------------------|-------|
| l  |         | Sensors (7) |               |          |           |              |                |               | Сточ              | NS -  |
| 1  | Sensora | Name 8      | Parser 8      | Status 8 | Latency B | Throughput 0 | Last Updated 8 | Last Editor 8 | 1                 | 0     |
| ٠. |         | websphere   | GrokWebSphere |          |           |              |                |               | F78               |       |
|    |         | jsonMap     | JSONMap       |          |           |              |                |               | F 2 8             |       |
|    |         |             | Grok          |          |           |              |                |               | F78               | 0     |
|    |         |             | Short         |          |           |              |                |               | <b>F78</b>        |       |
|    |         |             | Ass           |          |           |              |                |               | <b>F78</b>        |       |
|    |         |             | Bro           |          |           |              |                |               | - <b>F</b> Z B -  |       |
|    |         |             | Grok          |          |           |              |                |               | <b>F78</b>        |       |
|    |         |             |               |          |           |              |                |               |                   |       |
|    |         |             |               |          |           |              |                |               |                   |       |

Note: Starting the Metron parsers might take a while.

13. Check the status of the parsers in the Storm UI.

#### Storm UI

#### Storm UI

| Cluster Su              | mmary   |          |           |             |               |                  |                   |                   |                |
|-------------------------|---------|----------|-----------|-------------|---------------|------------------|-------------------|-------------------|----------------|
| Version                 |         | Su       | pervisors |             | Used slots    | Free slots       | Total slots       | Executors         | Tasks          |
| 1.0.1.2.5.3.0-37        |         | 1        |           |             | 5             | 0                | 5                 | 33                | 33             |
| Nimbus Su               | ummary  |          |           |             |               |                  |                   |                   |                |
|                         |         |          |           |             |               |                  |                   |                   | Search:        |
| Host                    |         | * Port   |           | Status      |               | Version          |                   | UpTime            |                |
| node1                   |         | 6627     |           | Leader      |               | 1.0.1.2.5.3.0-37 |                   | 1h 10m 7s         |                |
| Showing 1 to 1 of 1 and | riess - |          |           |             |               |                  |                   |                   |                |
| Topology S              | Summary |          |           |             |               |                  |                   |                   |                |
|                         |         |          |           |             |               |                  |                   |                   | Search         |
| Name                    | * Owner | i Status | i Uptime  | Num workers | Num executors | Num tasks        | Replication count | Assigned Mem (MB) | Scheduler Info |
| batch_indexing          | storm   | ACTIVE   | 1m 3a     | 0           | 0             | 0                | 1                 | 0                 |                |
| bro                     | atorm   | ACTIVE   | 12m 27s   | 1           | 4             | 4                | 1                 | 832               |                |
| enrichment              | storm   | ACTIVE   | 52m 52s   | 1           | 15            | 15               | 1                 | 832               |                |
| profiler                | storm   | ACTIVE   | 50m 50s   | 1           | 6             | 6                | 1                 | 832               |                |
| trone                   | atom    | ACTIVE   | 4m 35a    | 1           | 4             | 4                | 1                 | 832               |                |

Showing 1 to 6 of 6 antres

## **Mandatory Post-Upgrade Tasks**

ACTIVE

After you finish updating the Ambari M-Pack, depending on your configuration, you need to update the various features in your cluster.

### **Upgrading Your Configuration**

Hortonworks Cybersecurity Platform (HCP) upgrade uses the default configuration for the new Metron version. If you made any changes to the Metron configuration in the previous version, you must incorporate those changes into the new Metron configuration.

Changes to the Metron configuration can effect the following:

- Metron properties in Ambari
- ZooKeeper

Incorporate changes from the ZooKeeper file you backed up earlier.

Flux files

Incorporate changes from the Flux files you backed up earlier.

### **Changes to STELLAR Language**

Hortonworks Cybersecurity Platform (HCP) adds additional Stellar keywords to each new HCP version. These new keywords might cause compatability issues where these reserved words and symbols are used in existing scripts.

Check the Stellar Language Quick Reference for new and changed Stellar keywords.

HCP 1.4.3 adds match to the Stellar lanaguage which introduces the following new reserved keywords and symbols:

match, default, {, }, '=>'

You must modify any Stellar expressions that use these keywords not in quotes.

## **Upgrading to Elasticsearch 5.6.2**

There are a number of template changes in Elasticsearch 5.6.2, most notably around string type handling, that may cause issues when upgrading.

For Elasticsearch 5.x, the existing indexes and templates need to upgraded. For more information, see:

- Updating Elasticsearch Templates
- Updating Existing Indexes

If you are upgrading from Elasticsearch 2.x to Elasticsearch 5.6.2, you will need to re-index.

### **Type Mapping Changes**

Type mappings in Elasticsearch 5.6.2 have changed from ES 2.x. This section provides an overview of the most significant changes.

The following is a list of the major changes in Elasticsearch 5.6.2:

- · String fields replaced by text/keyword type
- Strings have new default mappings as follows:

```
{
    "type": "text",
    "fields": {
        "keyword": {
            "type": "keyword",
            "ignore_above": 256
        }
    }
}
```

}

٠

There is no longer a \_timestamp field that you can set "enabled" on.

This field now causes an exception on templates. The Metron model has a timestamp field that is sufficient.

The semantics for string types have changed. In 2.x, index settings are either "analyzed" or "not\_analyzed" which means "full text" and "keyword", respectively. Analyzed text means the indexer will split the text using a text analyzer, thus allowing you to search on substrings within the original text. "New York" is split and indexed as two buckets, "New" and "York", so you can search or query for aggregate counts for those terms independently and match against the individual terms "New" or "York." "Keyword" means that the original text will not be split/analyzed during indexing and instead treated as a whole unit. For example, "New" or "York" will not match in searches against the document containing "New York", but searching on "New York" as the full city name will match. In Elasticsearch 5.6 language, instead of using the "index" setting, you now set the "type" to either "text" for full text, or "keyword" for keywords.

Below is a table listing the changes to how String types are now handled.

| sort, aggregate, or access values | Elasticsearch 2.x                                                                         | Elasticsearch 5.x                                                                                                    | Example                                                                                                    |
|-----------------------------------|-------------------------------------------------------------------------------------------|----------------------------------------------------------------------------------------------------|----------------------------------------------------------------------------------------------------|
| no                                | <pre>"my_property" :    {      "type":     "string",      "index":     "analyzed" }</pre> | <pre>"my_property" :    {      "type": "text" } Additional defaults: "index":</pre>                                                                                                    | "New York" handled via in-mem<br>search as "New" and "York"<br>buckets. No aggregation or sort.                                              |
|                                   |                                                                                           | "true", "fielddata": "false"                                                                                                    |                                                                                                    |
| yes                               | <pre>"my_property": {     "type":     "string",     "index":     "analyzed" }</pre>       | <pre>"my_property": {    "type":    "text",    "fielddata":    "true" }</pre>                                                                                                    | "New York" handled via in-mem<br>search as "New" and "York"<br>buckets. Can aggregate and sort.                                              |
| yes                               | <pre>"my_property": {     "type":     "string",     "index":     "not_analyzed" }</pre>   | <pre>"my_property" :    {      "type":      "keyword" }</pre>                                                                                                    | "New York" searchable as single<br>value. Can aggregate and sort. A<br>search for "New" or "York" will<br>not match against the whole value. |
| yes                               | <pre>"my_property": {     "type":     "string",     "index":     "analyzed" }</pre>       | <pre>"my_property": {     "type":     "text",     "fields": {         "keyword": {             "type":             "keyword",             "keyword",             "keyword",             "type":             "keyword",             "type":             "keyword",             "type":             "keyword",             "type":             "keyword",             "type":             "keyword",             "type":             "type":             "type":             "type":             "type":             "type";             "type";             "type";             "type";             "type";             "type";             "type";             "type";             "type";             "type";             "type:             "type:</pre> | "New York" searchable as single<br>value or as text document, can<br>aggregate and sort on the sub term<br>"keyword."                        |
|                                   | 9                                                                                         | "ignore_above":<br>256<br>}<br>}                                                                                                    |                                                                                                    |

If you want to set default string behavior for all strings for a given index and type, you can do so with a mapping similar to the following (replace \${your\_type\_here} accordingly):

```
# curl -XPUT 'http://${ES HOST}:${ES PORT}/ template/
default string template' -d '
    "template": "*",
    "mappings" : {
         "${your_type_here}": {
             "dynamic_templates": [
                 {
                     "strings": {
                          "match_mapping_type": "string",
                          "mapping": {
                              "type": "text"
                              "fielddata": "true"
                          }
                     }
                 }
             ]
        }
    }
}
```

By specifying the template property with value \*, the template will apply to all indexes that have documents indexed of the specified type (\${your\_type\_here}).

The following are other settings for types in ES:

- doc\_values
  - On-disk data structure
  - Provides access for sorting, aggregation, and field values
  - · Stores same values as \_source, but in column-oriented fashion better for sorting and aggregating
  - Not supported on text fields
  - Enabled by default
- fielddata
  - In-memory data structure
  - Provides access for sorting, aggregation, and field values
  - Primarily for text fields
  - Disabled by default because the heap space required can be large

## Troubleshooting

If you run into issues with your upgrade use the following troubleshooting tips to identify and resolve those issues.

### **Checking the Status of the Parsers**

If your parsers do not restart, you can use Ambari to check the status of the parsers and restart them.

#### Procedure

1. Click the operation status tab at the top of the Ambari window.

Ambari Summary Tab

| HDFS     Summary     Cgr/gs     Quick Links -     Service Actions -       VXNN     Image: Cgr/gs     Quick Links -     Envice Actions -       MapReduce2     Image: Cgr/gs     Cgr/gs     Cgr/gs       Hor     Summary     Feature -       Hors     Mattern Alerta Lil © Stanled Market     Feature -       Pg     Mattern Alerta Lil © Stanled Market     Feature -       ZocKeeper     Mattern Indexing © Stanled Market     Feature -       Form     Mattern Progregs © Stanled Market     Feature -       Kafka     Mattern Progregs © Stanled Market     Feature -       Eperk     Mattern Progregs © Stanled Market     Feature -       Zoppein     Mattern Client Instand     Feature - | 🔬 Ambari metron                                                                                   | _clu 110 Salets                                                                                                    | Deshboard Service                                                                       | Hosts Alerts Admin | 🔠 🔺 admin •                    |
|----------------------------------------------------------------------------------------------------|---------------------------------------------------------------------------------------------------|----------------------------------------------------------------------------------------------------|-----------------------------------------------------------------------------------------|--------------------|--------------------------------|
| Not         Summary           How         Metron Aleria LI © Started Nations's           HBase         Metron Environment © Started Nations's           Pg         Metron Environment © Started Nations's           ZockKeeper         Metron Mensement LI © Started Nations's           Storm         Metron Mensement LI © Started Nations's           Kafka         Metron Mensement LI © Started Nations's           Form         Metron Mensement LI © Started Nations's           Started         Started Started Nations's           Kafka         Metron Proving: © Started Nations's           Speln         Metron Circlet I Metron Circlet Installed                                | HDFS<br>YARN<br>MapReduce2                                                                        | Summary Configs                                                                                                    | Quick Links -                                                                           |                    | Service Actions •<br>Restart • |
|                                                                                                    | - Tez<br>- Hive<br>- HBase<br>- Pig<br>- ZocKeeper<br>- Storm<br>- Kafka<br>- Spark<br>- Zappelin | Summary Metron Alecta Li © Started Metron Endochmed © Started Metron Endochmed © Started Metron Management Li © Started Metron Parents © Started Metron Parents © Started Metron Parents © Started Metron Parents © Started Metron Parents © Started Metron Parents © Started Metron Parents © Started Metron Parents © Started © Metron Parents © Started © Metron Parents © Metron Parents © Started © Metron Parents © Started © Metron Parents © Started © Metron Parents © Started © Metron Parents © Started © Metron Parents © Metron Parents © Metron Parents © Metron Parents © Metron Parents © Metron Parents © Metron Parents © Metron Parents © Metro | Na alamba<br>Na alamba<br>Na alamba<br>Na alamba<br>Na alamba<br>Na alamba<br>Na alamba |                    |                                |

Ambari displays the Operations Running Status window.

Ambari Background Operation Page

| 1 Background Operation Running                      |                 |              |                |    |
|-----------------------------------------------------|-----------------|--------------|----------------|----|
| Operations                                          | Start Time      | Duration     | Show: All (10) | \$ |
| Og Start Metron Parsens                             | Today 14:37     | 148.37 secs  | 35%            | •  |
| Y Start Metron Management UI                        | Today 14:35     | 2.73 Mcs     | 100%           | •  |
| Y Start Metron Alerts UI                            | Today 14:34     | 20.49 secs   | 100%           | •  |
| Start Metron REST                                   | Today 14:33     | 8.60 secs    | 100%           | •  |
| Y Restart Metron REST                               | Today 14:32     | 10.48 secs   | 100%           | •  |
| Start Metron REST                                   | Today 14:24     | 30.95 secs   | 100%           | •  |
| O Start Added Services                              | Today 13:56     | 299.24 asca  | 100%           | •  |
| Install Services                                    | Today 13:48     | 465.22 \$605 | 100%           | •  |
| Restart all components for MapReduce2               | Today 13:34     | 33.18 pecs   | 100%           | •  |
| Restart all components for HBase                    | Today 13:34     | 9.30 secs    | 100%           | •  |
|                                                     | Sh              | ow more      |                |    |
| Do not show this dialog again when starting a backg | round operation |              |                | ок |

#### 2. Click Start Metron Parsers.

Ambari displays the **Start Metron Parsers** window.

**3.** Click the parser node you want to check, then click **Metron Parsers Start**. Ambari displays information on the status of the parser.

Metron Parsers Start Page

| - Tasks                                                                                                    | O Metron Parsers Start                                                                                                    | Copy C Ope                                                                                                    |
|----------------------------------------------------------------------------------------------------|----------------------------------------------------------------------------------------------------|----------------------------------------------------------------------------------------------------|
| derr: /var/lib/ambari-agent/data/errors-302.txl                                                                                                    |                                                                                                    |                                                                                                    |
| tdout: /var/lita/ambari-agent/data/output-302.bt                                                                                                    |                                                                                                    |                                                                                                    |
| <pre>2051 [main=EventThread] INFO 0.4.e.f.s.Conne<br/>2052 [main] INFO 0.4.s.Biognalumbiting - Gene<br/>2052 [main] INFO 0.4.s.Biognalumbiting - Gene<br/>2055 [main] INFO 0.4.s.Biognalumbiting - Upid<br/>/detai/hadoop/storm/ninbus/inhex/stormjar-bl3<br/>7431 [main] INFO 0.4.s.Biognalumbiting - Bube<br/>0%-04570-babe-bjed170Has2/sat<br/>7437 [main] INFO 0.4.s.Biognalumbiting - Bube<br/>(*storm.cookeeper.topology.auth.sobme':'dig<br/>2018-02-12 21139157/33 - Obstring yaf<br/>2018-02-12 21139157/33 - Obstring yaf<br/>2018-02-12 21139157/33 - Bubeting yaf<br/>2018-02-12 21139157/34 = Execute('/usr/hop/1<br/>-s.code12381<br/>'metron', 'try_sleep' 5)<br/>Running'.usr/jdk4/jdk1.8.c_77/bis/jdv4 -ser<br/>-Djava.library.path-/usr/iocal/libr/opt/local<br/>3.jar/usr/hdp2.5.3.0-37/storm/libr/ing-cor<br/>2.5.jar/usr/hdp2.5.3.0-37/storm/libr/ing-cor<br/>3./tstorm/lib/relinetsme-1.94.jar/usr/hdp2.3.3.0-<br/>37/storm/lib/nobecom-2.str/usr/hdp2.5.3.0-37/storm/libr/shorm-<br/>3./tstorm/lib/nobecom-2.str/usr/hdp2.5.3.0-3<br/>7/storm/lib/nobecom-2.str/usr/hdp2.5.3.0-3</pre> | <pre>tionitateManager - State change: COSNECTED<br/>rested Bookesper secret payload for ND5-digest: -540567010400<br/>thoCrewds []<br/>m074f-ba7e-4378-baa8-bled157d8aa2.jar<br/>memfully uploaded topology far to assigned location: /datal/<br/>itting topology bar in distributed mode with conf<br/>st, "storm: mookesper.topology.suth.payload":"-54056701043031<br/>abed submitting topology bro<br/>4.1.0-18/metron/bin/start_parser_topology.sh<br/>-syp FLAINFE<br/>ver -Ddaemos.name -Dstorm.optionsDstorm.home-/var/hdp/2.<br/>/lbf/var/lib -Dstorm.conf.file -cp /var/hdp/2.5.3.0-37/storm<br/>cs.0-1.5.jar/var/hdp/2.5.3.0-37/storm/lib/objeo<br/>-3.0-27/storm/lib/uoqi-cit_jar/var/hdp/2.5.3.0-37/storm<br/>-3.0-37/storm/lib/uoqi-cit_sper.ar/var/hdp/2.5.3.0-37/storm<br/>-3.0-37/storm/lib/uoqi-cit_sper.ar/var/hdp/2.5.3.0-37/storm<br/>-3.0-37/storm/lib/uoqi-cit_sper.ar/var/hdp/2.5.3.0-37/storm<br/>-3.0-37/storm/lib/uoqi-cit_sper.3.2.jar.or.orm/lib/objeo<br/>-37/storm/lib/uoqi-cit_1.jar/var/hdp/2.5.3.0-37/storm/lib/uojes-<br/>uor/hoc/1.1.0-37/storm/lib/uor-3.0.3.2.jar.or.ar.spet.set.spet.set.spet.set.spet.spet.sp</pre> | <pre>331155081-7241442855444134715 7 to #ssigmed loostion: 7madoop/storm/mimbus/inbox/stormjar=b192074f= 155081-7241442855444134715')</pre> |

4. Review the information in this window to determine the status of your parsers.